## ジャパントラストLINEスタンプ くジャパトラマン>ダウンロード手順

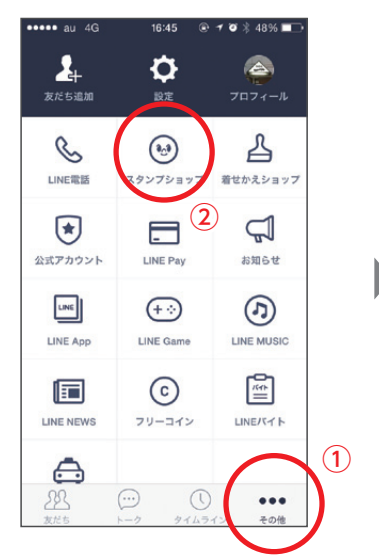

①LINE起動後の画面下の『その他』をタップ ②項目中の『スタンプショップ』をタップ

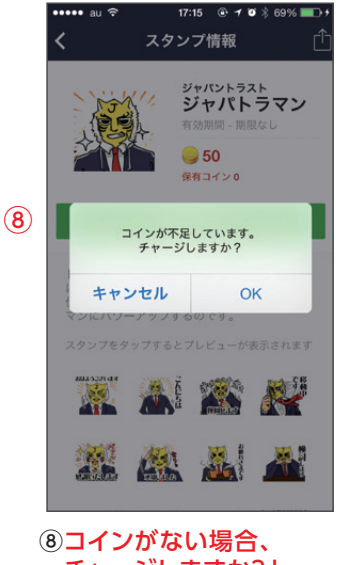

チャージしますか?と 聞かれるので、ない場合 チャージすると購入できます。 ある場合はチャージ無しで購入可

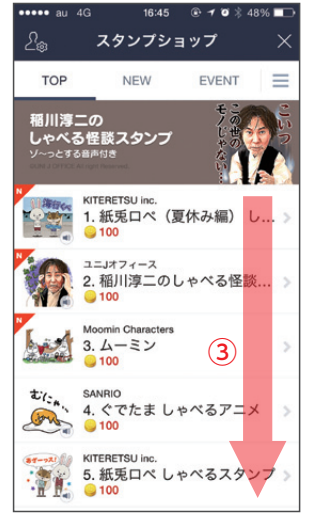

③回面を下にスワイプ スクロールするみたいに 上から下にスライドする

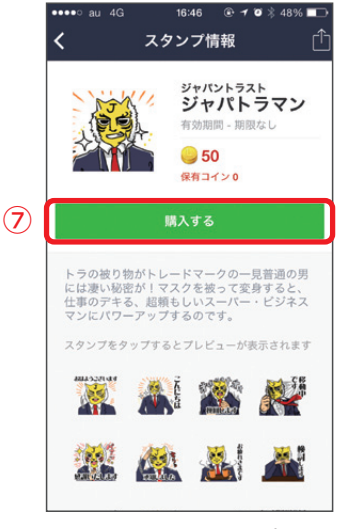

⑦「購入する」をタップ

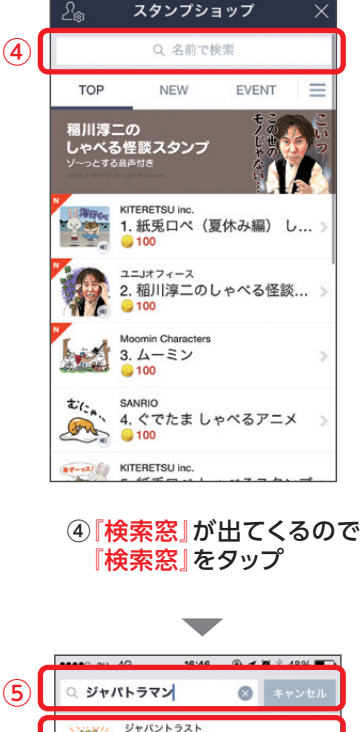

16:46

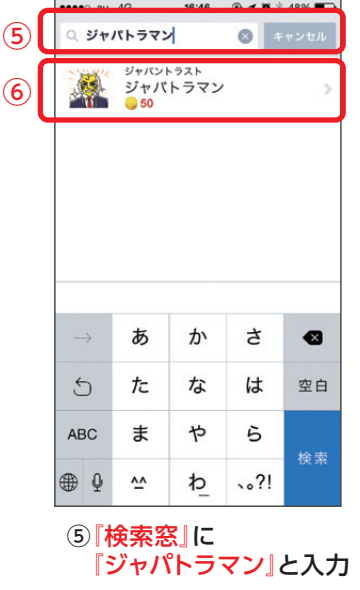

⑥『ジャパトラマン』の項目が 出てくるのでタップ

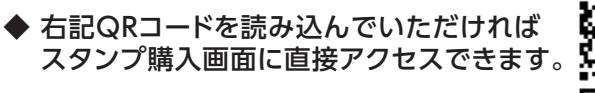

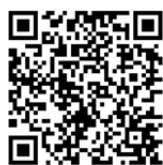

※QR読み取りアプリはダウンロードしてください。 ※QRコードはAndroidでも読み取りできます。

◆ コインのチャージについては IPhone LINEコイン チャージ 検索

※この説明はIphoneを使っての説明ですのでAndroidをお使いの場合は Android LINEスタンプ買い方 検索